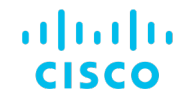

# NMSの第一歩 ~OSSによるLab環境の改善~

JANOG51 2023年1月25日

シスコシステムズ合同会社:嶋勝也,東京大学:伊藤広記,熊本大学:山田裕靖

# Agenda

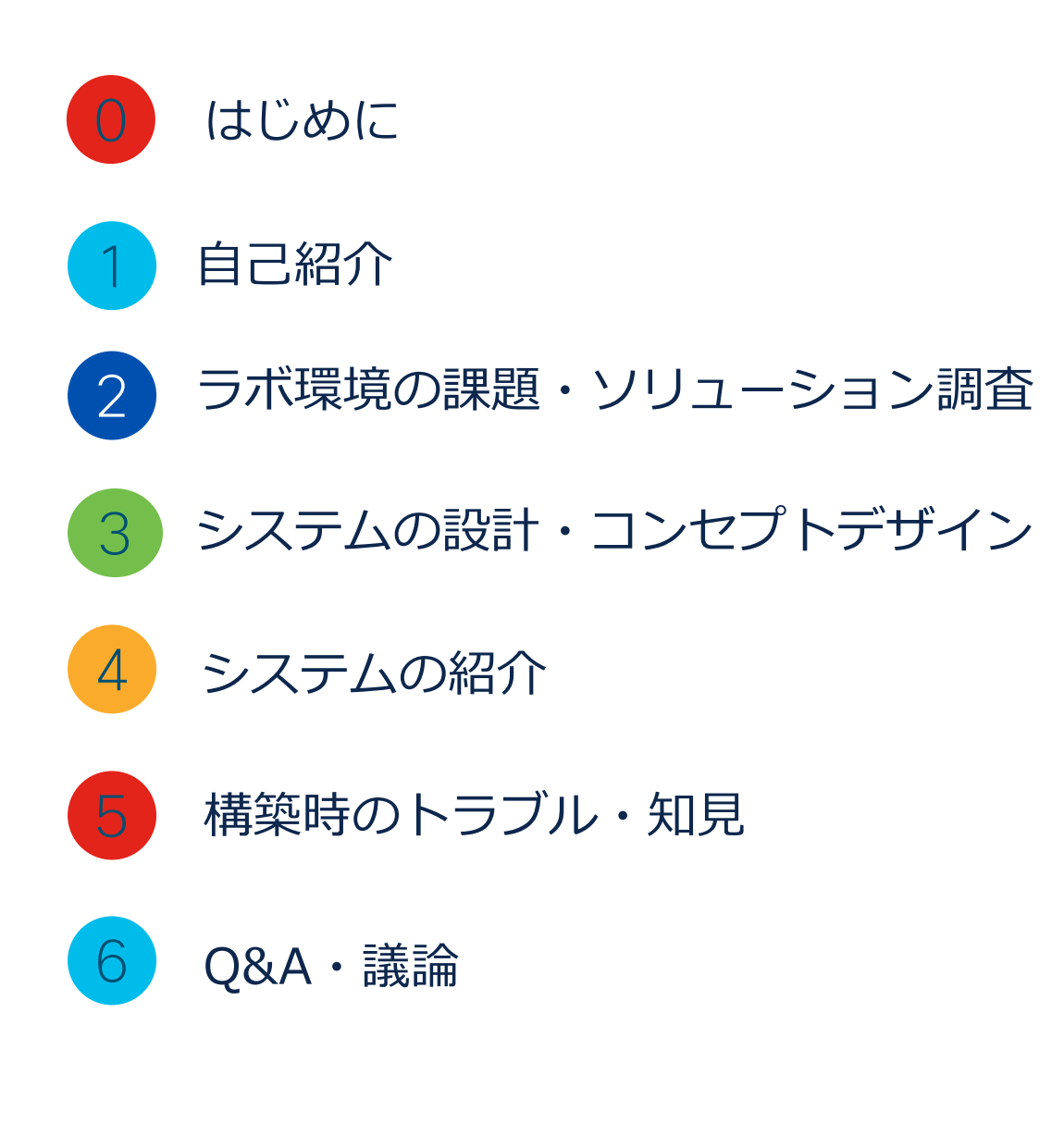

uluilu cisco

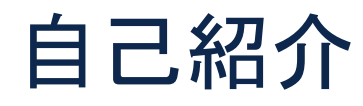

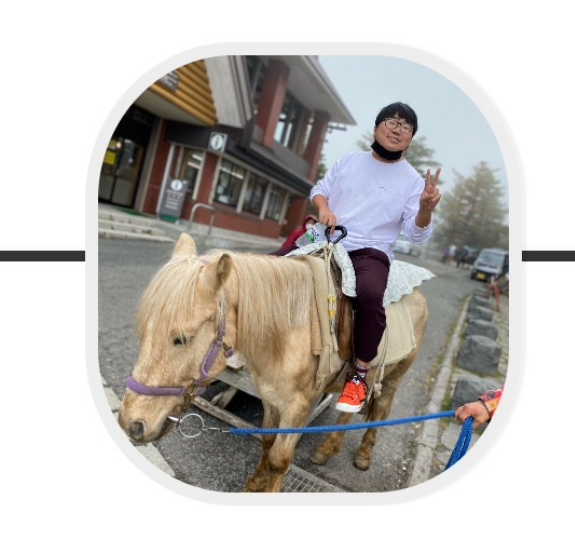

**嶋 勝也** シスコシステムズ合同会社

Katsuya Shima (Cisco Systems G.K)

y

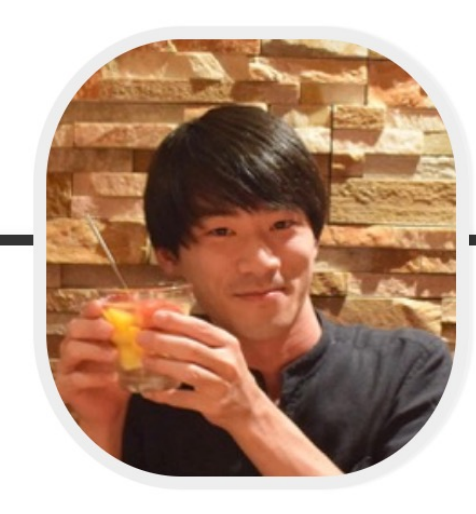

伊藤 広記

東京大学大学院

Koki Ito (The University of Tokyo)

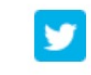

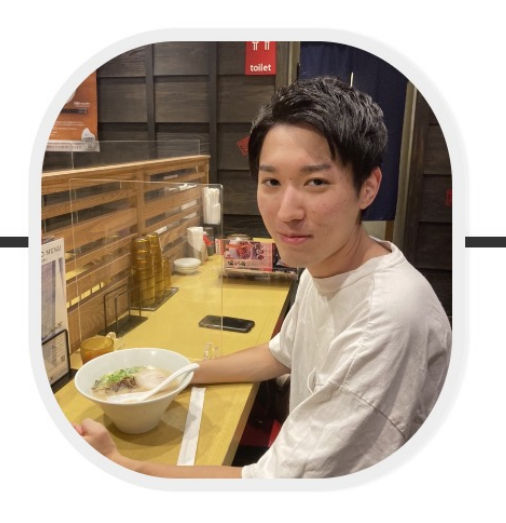

**山田 裕靖** 熊本大学大学院

Yusei Yamada (Kumamoto University)

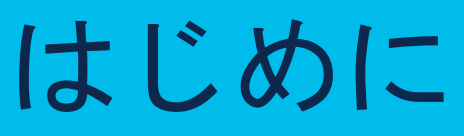

はじめに

### 本プログラムの背景とお願い

- ・本プログラムは2022/8/1~9/30までに開催されたCisco CX Delivery CEイン ターンシッププログラムの内容です。
- ・Cisco CX初めての技術エンジニアインターンシップで、フルリモートでの勤務形態である事もあり、足りてない部分は多いですが許してください。
- フルリモートでの技術インターンシップ皆さんどうやってるのかあとでこっ
   そり教えてください

はじめに

# Cisco CX Delivery CEインターンシッププログラム概要

### プログラムコンセプト

1.技術要素でビジネス課題を解決する方法を考え、実行することを"楽しめる" 2.Cisco(CX Delivery)の文化、環境を"知れる"

### 仮想のお客様(実際にはCX LAB)の課題に対しての解決プ ロジェクト対応

・お客様課題の提示->課題解決策の検討->解 決策の立案と定義->解決策の検証・導入まで の対応を通じて、CE業務の一例を体験

### Cisco CX Deliveryチームの文 化、環境を知るための内容

- Cisco CX Deliveryチームを知る機会への参加
- ・Cisco CX Delivery チームが関係する各部署と の連携機会への参加
- ・第一線で活躍するCX Deliveryエンジニア、他職
   種メンバーとの交流機会への参加

#### はじめに

## 業務の流れ

| 準備    提案・計画                                                                                       | 設計    導入                                                                                                    | 運用    最適化                                                                                                    |  |  |
|---------------------------------------------------------------------------------------------------|----------------------------------------------------------------------------------------------------|----------------------------------------------------------------------------------------------------|--|--|
| <ul> <li>新たなお客様とのコンを作る。</li> <li>お客様の課題を明らかにし、その課題を解決するために、その課題を解決するために、その説をするための接点を創る</li> </ul> | <ul> <li>お客様が必要としている二人であった。</li> <li>設計されたシステムが仕様通りに動作することを確認するか検討し、設計におとしこむ。</li> <li>お客様からもご確認いただき、システムの妥当性を確認する。</li> </ul> | <ul> <li>・システムを<br/>運用し、適<br/>宜、ソフト<br/>ウェアおよびハード<br/>ウェアのメンテナンス<br/>を実施し、システムを<br/>最適な状態<br/>に保つ。</li> <li>・パフォーマンの向上、<br/>運用コストの削減、およびその他の継続的な、<br/>改善含め、システム更<br/>新時等にシ<br/>るいでした。<br/>適化を行う。</li> </ul> |  |  |
| PLAN                                                                                              | Build                                                                                                    | Manage                                                                                                    |  |  |
|                                                                                                   |                                                                                                    |                                                                                                    |  |  |

# CE職インターン スケジュール 8月

| Sun | Mon                      | Tue                | Wed           | Thu            | Fri        | Sat     |
|-----|--------------------------|--------------------|---------------|----------------|------------|---------|
|     | 1                        | 2                  | 3             | 4              | 5          | 6       |
|     | <b>A</b>                 | 🔺 業務環境キャッチアッ       | プ、課題および関連情報ソー | スの通達、要件確認      |            |         |
|     | 初日(キックオフ<br>/CV lanan説明) | │ 要件定義手法<br>│      |               |                |            |         |
| 7   | 8                        | 9                  | 10            | 11             | 12         | 13      |
|     | コンセプトデザイン、手              | <br> 法調査(ソリューションの簡 | 単なレクチャー含む)    | お盆体の           | み期間        |         |
|     |                          |                    | チェックポ         | イント            |            |         |
| 14  | 15                       | 16                 | 17            | 18             | 19         | 20      |
|     | コンセ                      | プトデザイン、手法調査(ソ      | リューションの簡単なレクチ | ャー含む)、設計/導入案整理 | <b>里開始</b> |         |
|     |                          |                    |               |                | チェックポイン    | ント・レビュー |
| 21  | 22                       | 23                 | 24            | 25             | 26         | 27      |
|     |                          | 山田さん、伊藤さんお休み       |               |                | 設計、導入案の整理  |         |
|     |                          |                    |               |                | チェックポイン    | ト・レビュー  |
| 28  | 29                       | 30                 | 31            | 1              | 2          |         |
|     |                          |                    | 設計、導入案の整理     | <u> </u>       |            |         |
|     |                          |                    |               | チェックポイント・レビュー  |            |         |

# CE職インターン スケジュール 9月

| Sun             | Mon | Tue         | Wed           | Thu          | Fri          | Sat |
|-----------------|-----|-------------|---------------|--------------|--------------|-----|
|                 |     |             |               | 1            | 2            | 3   |
|                 |     |             |               | 🛕 設計、導入      | 案の整理         |     |
|                 |     |             |               | チェックポイント・レビュ | +            |     |
| 4               | 5   | 6           | 7             | 8            | 9            | 10  |
|                 |     | ラボ環境への導入、動作 | =確認           | 山田さん、伊藤さ     | ラボ環境への導入、動作な |     |
|                 |     |             |               | んお杯み         | チェックポイント     |     |
| 11              | 12  | 13          | 14            | 15           | 16           | 17  |
|                 |     |             | ラボ環境への導入、動作確認 |              |              |     |
|                 |     |             |               |              | チェックポイント     |     |
| 18              | 19  | 20          | 21            | 22           | 23           | 24  |
|                 | 祝日  |             | 実施内容のまとめ      |              | 祝日           |     |
|                 |     |             |               | チェックポ        | イント          |     |
| 25              | 26  | 27          | 28            | 29           | 30           |     |
|                 |     | 実施内容のまとめ    |               |              |              |     |
|                 |     |             |               | 成果報告         | クロージング       |     |
|                 |     |             |               |              | J            |     |
|                 |     |             | TMTオンサ        | <br>·イトでの業務  |              |     |
| liilii<br>Lisco |     |             | オフィス/         | /LABツアー      |              |     |

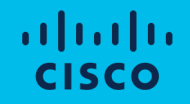

# ラボ環境の課題・ソリューション調査

ラボ環境の課題

### ラボ環境の課題

### ・ 機器の動作が正常でないときがある → 機器の状態監視

- o ラボ内の機器にアクセスできなかったり,利用時動作が鈍い時がある
- o 100台ほどあるラボネットワーク機器の疎通性に問題があるかないかをすぐに判断できない
- o 想定外のリスタートが発生しても気が付かない

### IPアドレスの管理が面倒 <u>→ 機器の状態監視</u>

o 管理から漏れているものもあり、割り当て前にpingを打ち使用可能か否かを確認する必要がある

前回の続きの作業をすぐに行いたい → Configの管理

o 設定内容を変更する機会が多いが,過去にさかのぼって設定ファイルを戻したいときがある

# Cisco製品

#### Cisco DNA Center

- o ダッシュボードでの一元管理が可能、機能要件の大部分を満足
- o ポリシー管理や自動化、高度なセキュリティは不要
- o 各機器の設定は中央からではなく、個々で行いたい
- o 専用HWが必要
- Cisco FindIT Network Manager / Network Discovery Utility
  - 。 対応機種が限定的 ex. Cisco100-500, Cisco Small Business 200/300
- Cisco Evolved Programmable Network Manager(EPNM)
  - o 機器の状態監視、config管理を行うことができる
  - o GitLabへのpushができない
  - 。 VM要件: "16vCPU および 64G RAM、2.8TB" (version 6.0)

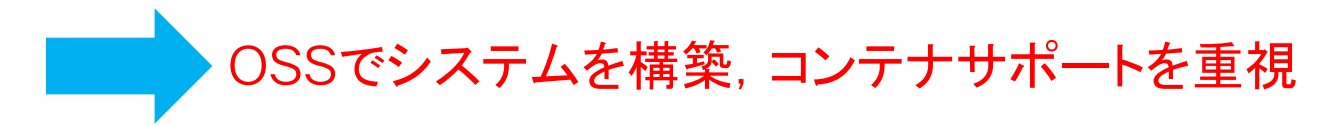

### 機器の状態監視

- 主なネットワーク機器監視ツール(OSS)
  - 疎通性の確認やSNMPでの監視などの基本的な機能であればどのOSSでも実現可能

|                            | ping/traceroute<br>の手動実行 | 収集した情報<br>の可視化 | 通知 | ホストの<br>自動検出 | コンテナ<br>サポート |
|----------------------------|--------------------------|----------------|----|--------------|--------------|
| Zabbix                     | 0                        | 0              | 0  | 0            | 0            |
| Nagios                     | ×(有償版〇)                  | 0              | 0  | △(有償版〇)      | ×            |
| Cacti                      | Δ                        | 0              | 0  | 0            | ×            |
| Prometheus<br>+<br>Grafana | ×                        | 0              | 0  | ×            | 0            |

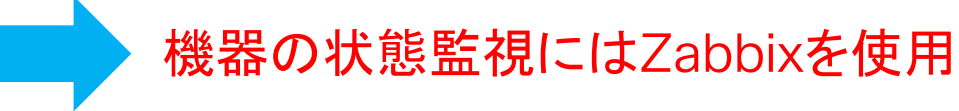

#### ソリューションの調査・検討

# Config管理

- 主なConfig管理ツール(OSS)
  - 。 rConfig, NeDiは旧バージョンのみがOSSとして公開されている

|          | GitLab連携 | GUIでの表示      | ロールバック  | コンテナ<br>サポート |
|----------|----------|--------------|---------|--------------|
| Oxidized | 0        | 0            | ×       | 0            |
| RANCID   | 0        | O(Viewvcと連携) | ×       | ×            |
| rConfig  | ×        | 0            | ×(有償版〇) | ×            |
| NeDi     | ×        | △(差分表示不可)    | 0       | 0            |

Configの管理にはOxidizedを使用, ロールバックはAnsibleを用いて実装

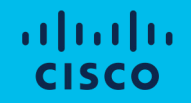

# システムの設計・コンセプトデザイン

## 設計の概要

• Portal, Zabbix, Oxidized, GitLabの4つで構成

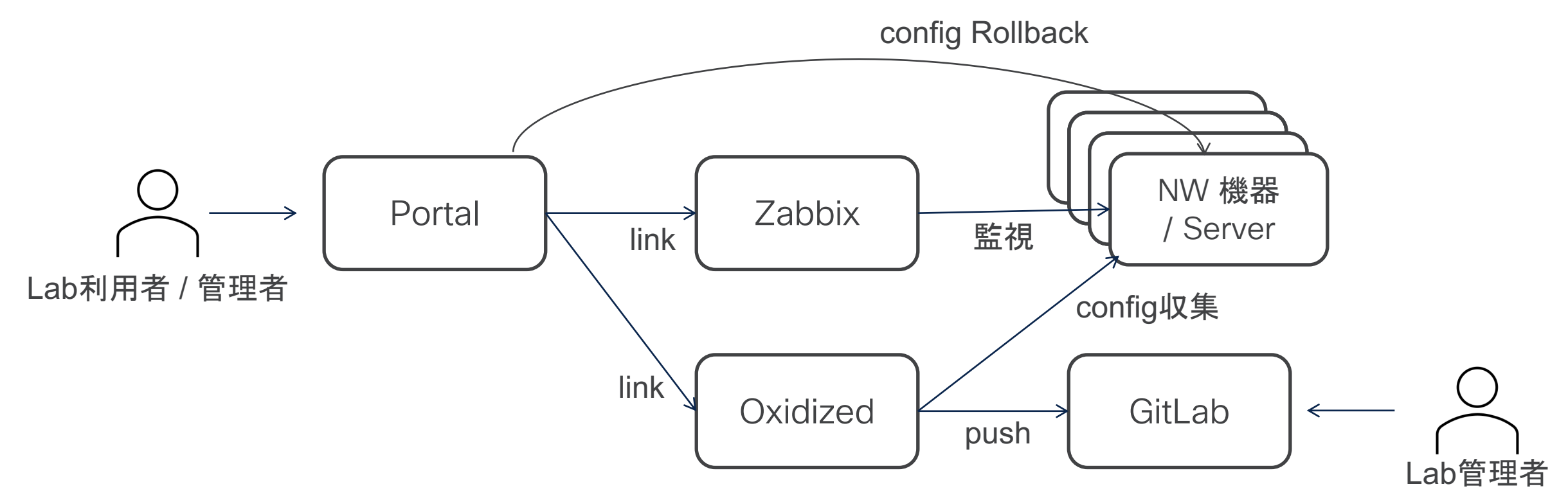

システムの設計・コンセプトデザイン

### 機器の状態監視

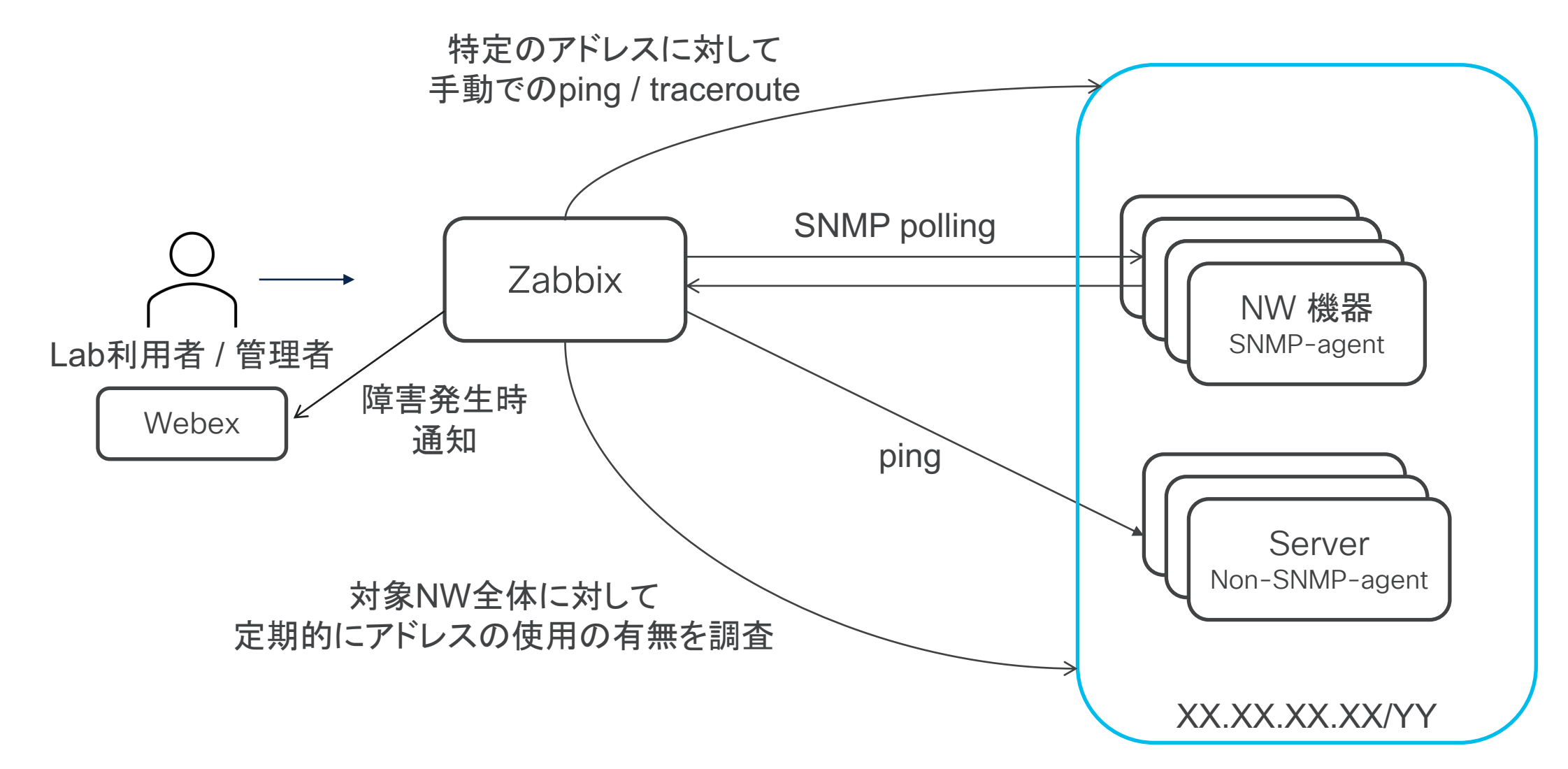

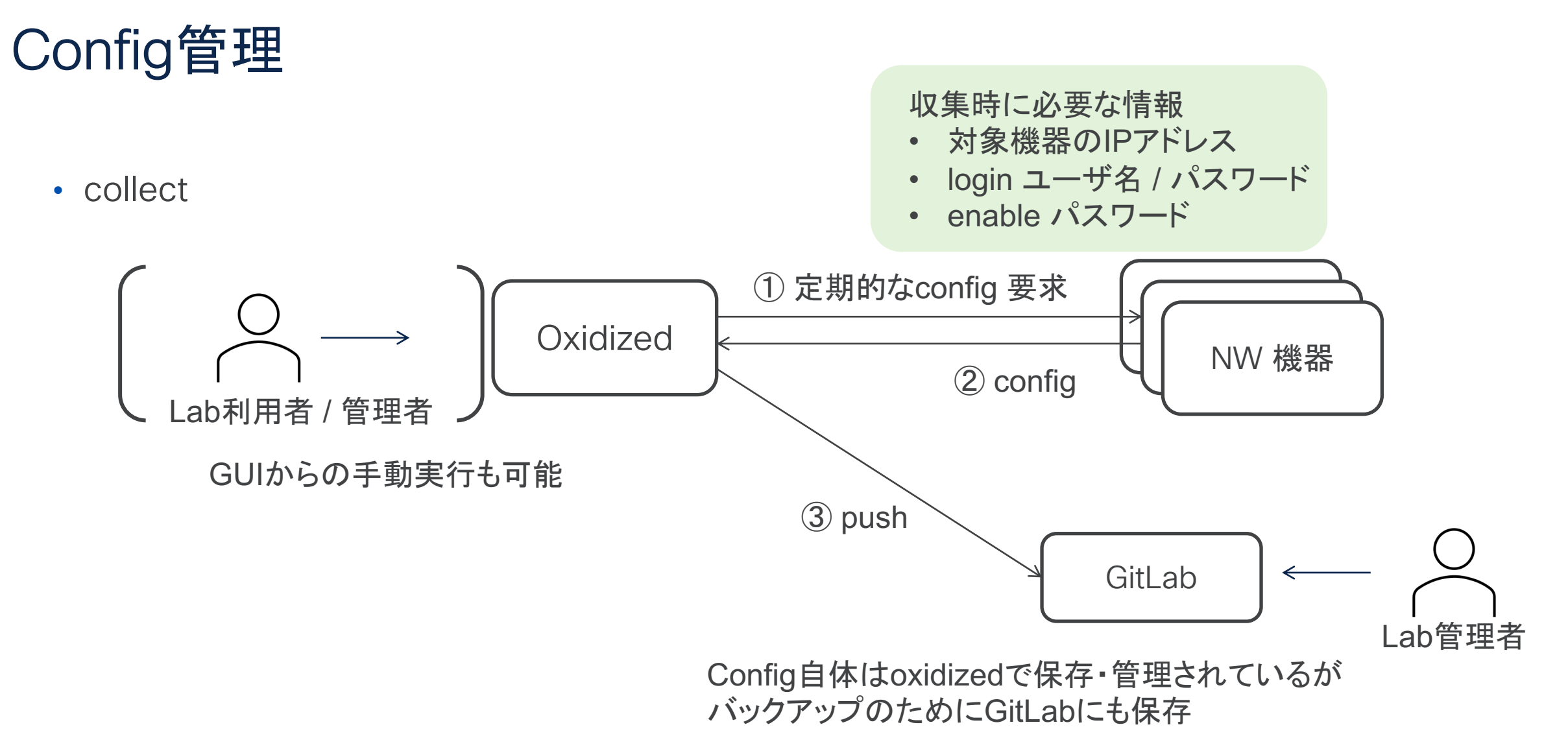

# Config管理

• Rollback (CLI)

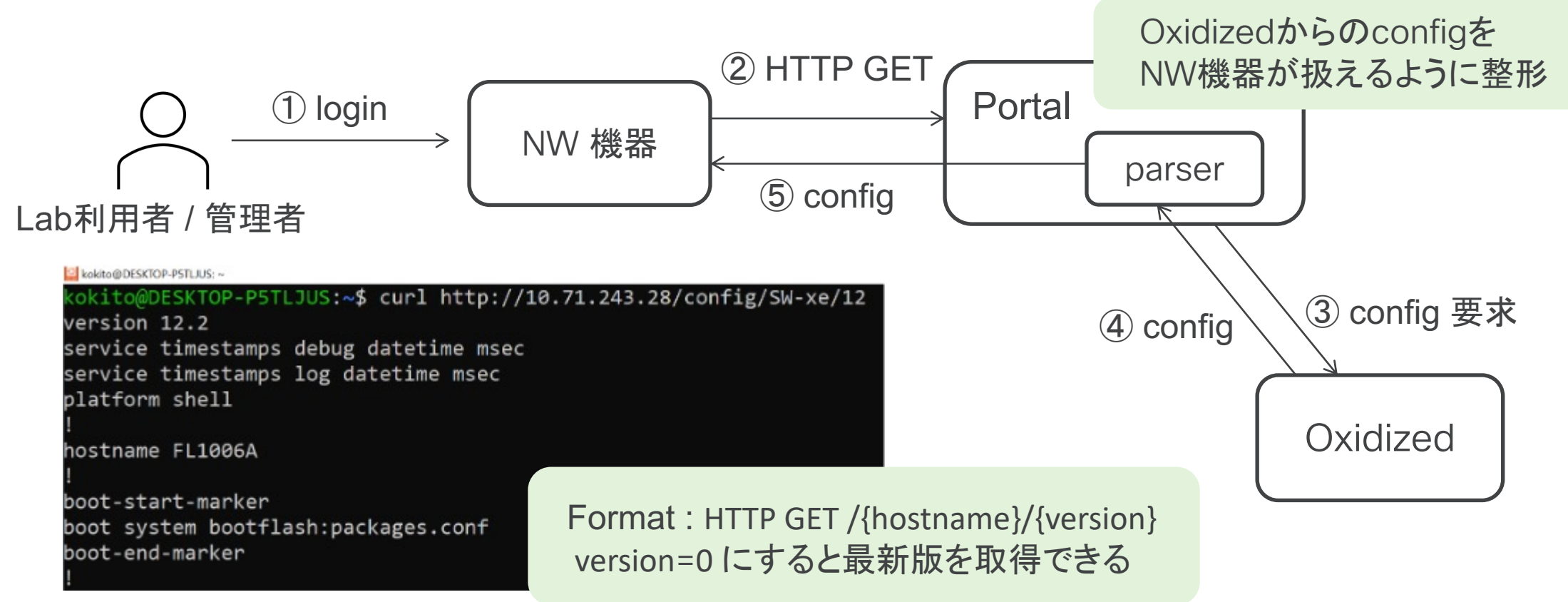

# Config管理

• Rollback (GUI)

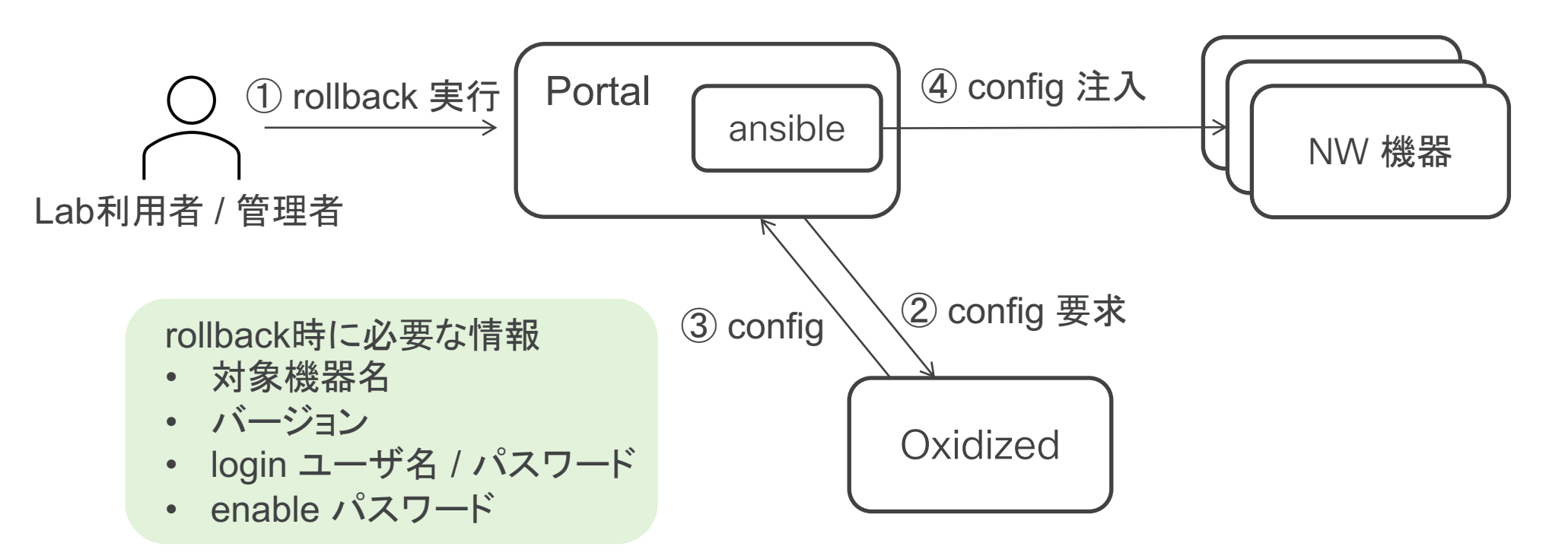

システムの設計・コンセプトデザイン

### 設計の概要

• Portal, Zabbix, Oxidized, GitLabの4つで構成

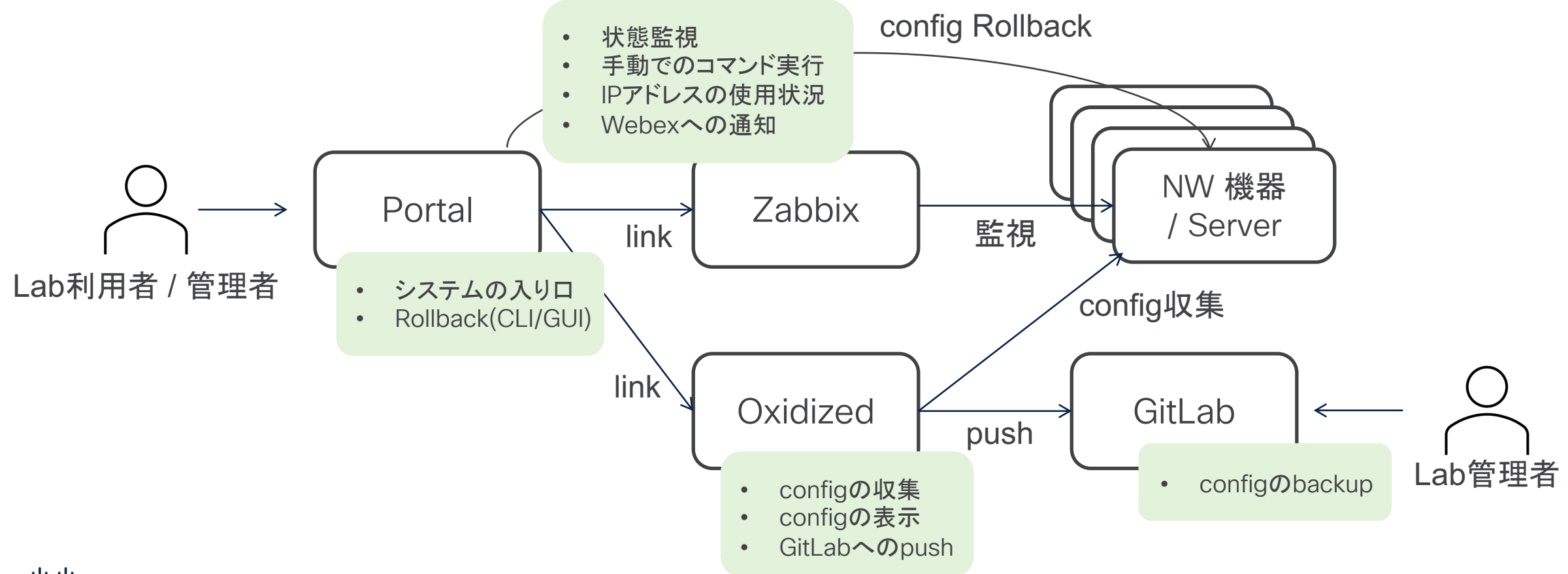

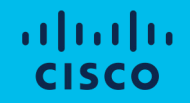

# システムの紹介

システムの紹介

## サーバスペック / 監視対象

- ・サーバ
  - 4 vCPU
  - メモリ 16GB
  - ストレージ 64GB
- 監視対象
  - /24のネットワークを2つ
  - 実際稼働しているホストは100~200程度

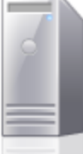

#### localhost.localdomain

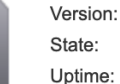

6.7.0 (Build 9484548) Normal (not connected to any vCenter Server) 134.41 days

| <ul> <li>Hardware</li> </ul> | <ul> <li>Hardware</li> </ul>                       |  |  |  |  |
|------------------------------|----------------------------------------------------|--|--|--|--|
| Manufacturer                 | Cisco Systems Inc                                  |  |  |  |  |
| Model                        | UCSC-C220-M5SX                                     |  |  |  |  |
| F 🔲 CPU                      | 36 CPUs x Intel(R) Xeon(R) Gold 6154 CPU @ 3.00GHz |  |  |  |  |
| Memory                       | 382.66 GB                                          |  |  |  |  |
| Mersistent Memory            | 0 B                                                |  |  |  |  |
| Virtual flash                | 0 B used, 0 B capacity                             |  |  |  |  |

| <ul> <li>Hardware Configuration</li> </ul> |                                                              |
|--------------------------------------------|--------------------------------------------------------------|
| 🕨 🔲 CPU                                    | 4 vCPUs                                                      |
| I Memory                                   | 16 GB                                                        |
| Hard disk 1                                | 64 GB                                                        |
| 🖶 USB controller                           | USB 2.0                                                      |
| Network adapter 1                          | VM Network (Connected)                                       |
| Video card                                 | 4 MB                                                         |
| ▶ ⊚ CD/DVD drive 1                         | ISO [datastore1] intern/ubuntu-22.04.1-live-server-amd64.iso |
| Others                                     | Additional Hardware                                          |

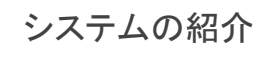

### Portal

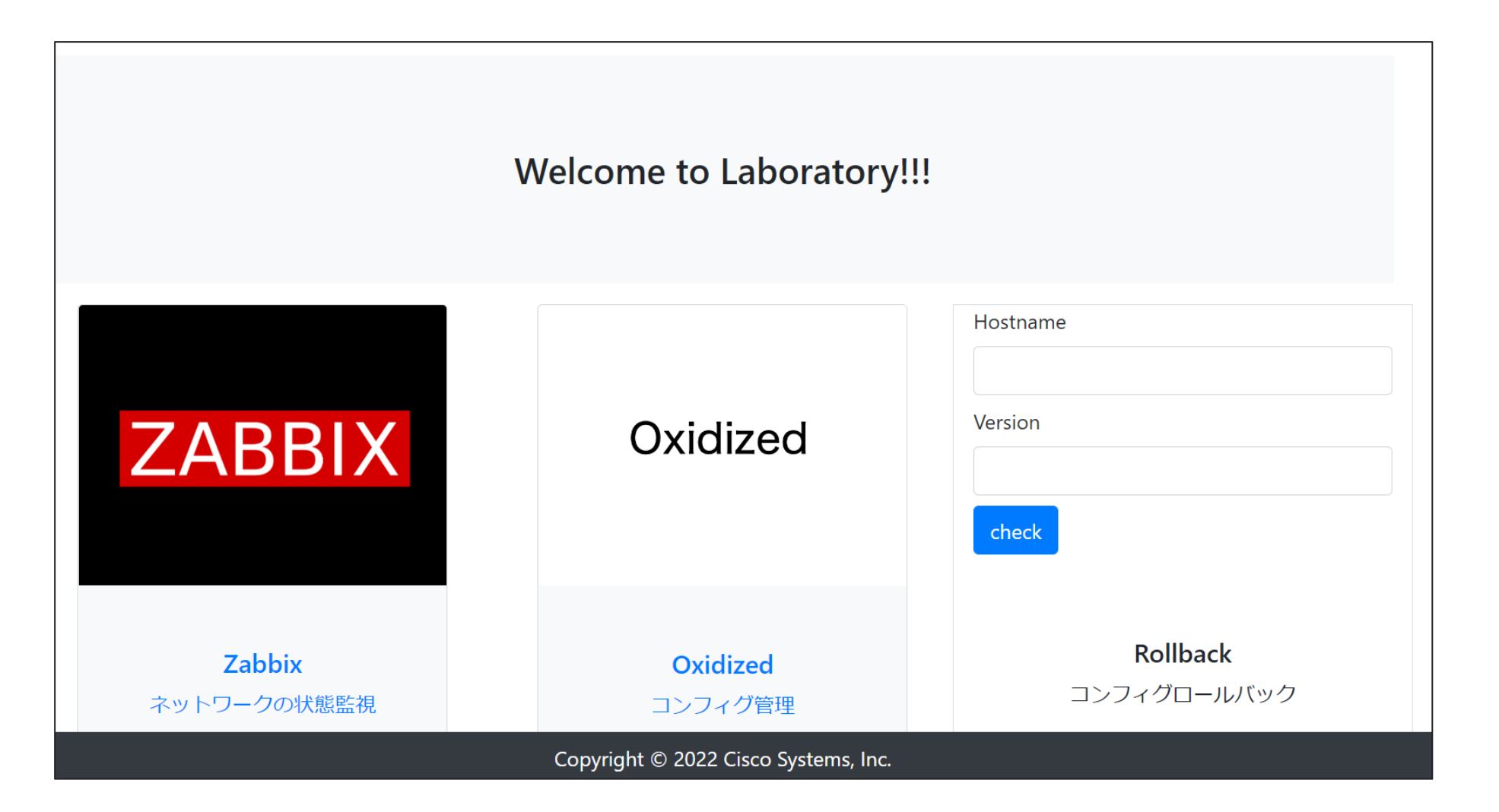

#### システムの紹介

# Zabbix

| Z   | ABBIX < 🕾           |     | Name 🔺       | Interface          | Availability | Tags         Status         Latest data         Problems         Graphs                                                                                                    |          |
|-----|---------------------|-----|--------------|--------------------|--------------|----------------------------------------------------------------------------------------------------|----------|
| Con | nposed installation |     | 10.71.243.1  | 10.71.243.1:10050  | ZBX SNMP     | class: network     target: cisco     target: cisco <thtarget: cisco<="" th=""> <thtarget: cisco<="" th="">     targe</thtarget:></thtarget:> |          |
|     | م                   |     | 10.71.243.2  | 10.71.243.2:10050  | ZBX          | Enabled Latest data 3 Graphs                                                                                                    |          |
| 0   | Monitoring ^        |     | 10.71.243.3  | 10.71.243.3:10050  | ZBX          | Enabled Latest data 3 Problems Graphs                                                                                                    |          |
|     | Dashboard           |     | 10.71.243.4  | 10.71.243.4:10050  | ZBX          | Enabled Latest data 3 Problems Graphs                                                                                                    |          |
|     | Problems            |     | 10.71.243.5  | 10.71.243.5:10050  | ZBX          | Enabled Latest data 3 Problems Graphs                                                                                                    |          |
|     | Hosts               |     | 10.71.243.7  | 10.71.243.7:10050  | ZBX          |                                                                                                    | <u> </u> |
|     | Latest data         |     | 10.71.243.8  | 10.71.243.8:10050  | ZBX          | Messages People (3) Content Meetings + Apps 5                                                                                                    | ≰ Q      |
|     | Maps                |     | 10.71.243.9  | 10.71.243.9:10050  | ZBX          | original problem 15. 150251                                                                                                    |          |
|     | Discovery           |     | 10.71.243.10 | 10.71.243.10:10050 | ZBX          | zabbix 1:26 PM                                                                                                    |          |
| ā   | Services            |     | 10.71.243.14 | 10.71.243.14:10050 | ZBX          | To:Koki Ito                                                                                                    |          |
| U U |                     |     | 10.71.243.15 | 10.71.243.15:10050 | ZBX          | Subject:Problem: Unavailable by ICMP ping                                                                                                    |          |
| =   | Inventory ~         |     | 10.71.243.16 | 10.71.243.16:10050 | ZBX          | Problem started at 13:21:02 on 2022.09.21                                                                                                    |          |
|     | Reports ~           | 6   | 10.71.243.17 | 10.71.243.17:10050 | ZBX          | Problem name: Unavailable by ICMP ping                                                                                                    |          |
| 4   | Configuration ~     | è.  | 10.71.243.18 | 10.71.243.18:10050 | ZBX          | Host: <u>10.71.243.41</u>                                                                                                    |          |
|     | <b>j</b>            |     | 10.71.243.20 | 10.71.243.20:10050 | ZBX          | Severity: High                                                                                                    |          |
|     | Administration ~    | e - | 10.71.243.21 | 10.71.243.21:10050 | ZBX SNMP     | da Operational data: Down (0)                                                                                                    |          |
|     |                     |     |              |                    |              | Original problem ID: 138989                                                                                                    |          |

#### システムの紹介

# Oxidized

|         | didized Stats   | Migration         |                    |                         | ٤              | Search in Configs       |
|---------|-----------------|-------------------|--------------------|-------------------------|----------------|-------------------------|
| nodes / |                 |                   |                    |                         |                |                         |
|         |                 |                   |                    |                         | Show / hide co | olumns CRefresh CReload |
| Show 50 | ✓ entries       |                   |                    |                         | Se             | arch:                   |
| Name    | Model           | 🔷 Group           | 🔶 Last Status      | 🔷 Last Update           | 🜲 Last Changed | Actions 🕴               |
| SW-ios  | IOS             | default           |                    | 2022-09-21 09:18:21 JST | unknown        | 🕈 📔 C                   |
| SW-xe   | IOS             | default           |                    | 2022-09-21 09:20:44 JST | unknown        | 🕈 📓 C                   |
|         | nodes / Versior | ns for Node SW-xe |                    |                         |                | Show / hide columns CR  |
|         | Show 10 ~ entr  | IES               |                    |                         |                | Search:                 |
|         | Version         |                   | Dates              |                         | Actions        |                         |
|         | 25              |                   | 4 days 19 hours ag | jo                      | <b>†</b>       |                         |
|         | 24              |                   | 4 days 19 hours ag | 30                      | <b>†</b>       |                         |
|         | 23              |                   | 4 days 19 hours ag | Jo                      | <b>†</b>       |                         |
|         | 22              |                   | 4 days 19 hours ag | jo                      | <b>†</b>       |                         |
|         | 21              |                   | 4 days 20 hours ag | jo                      | <b>₽ 1</b>     |                         |

デモ

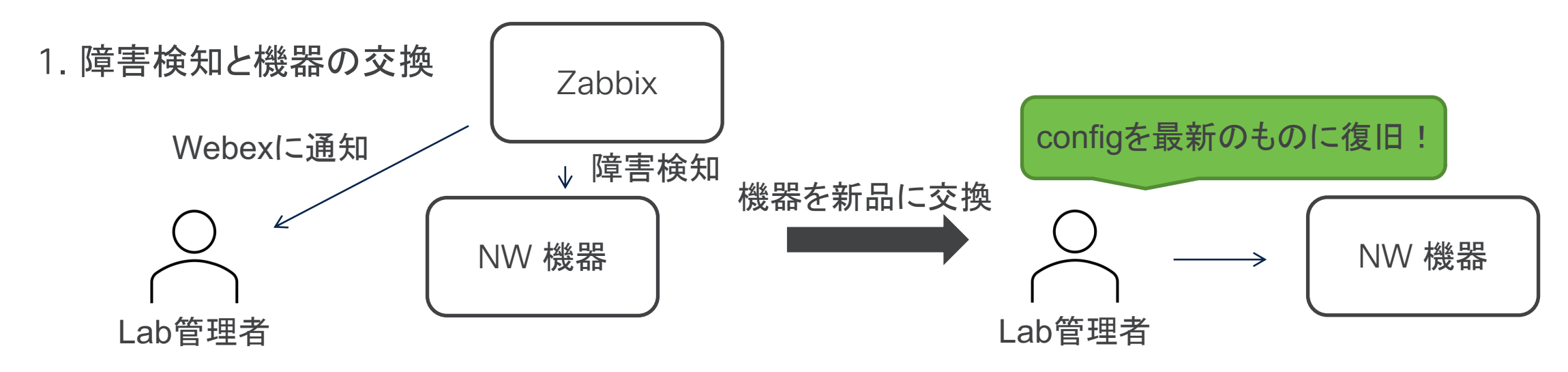

2. ACL設定のRollback

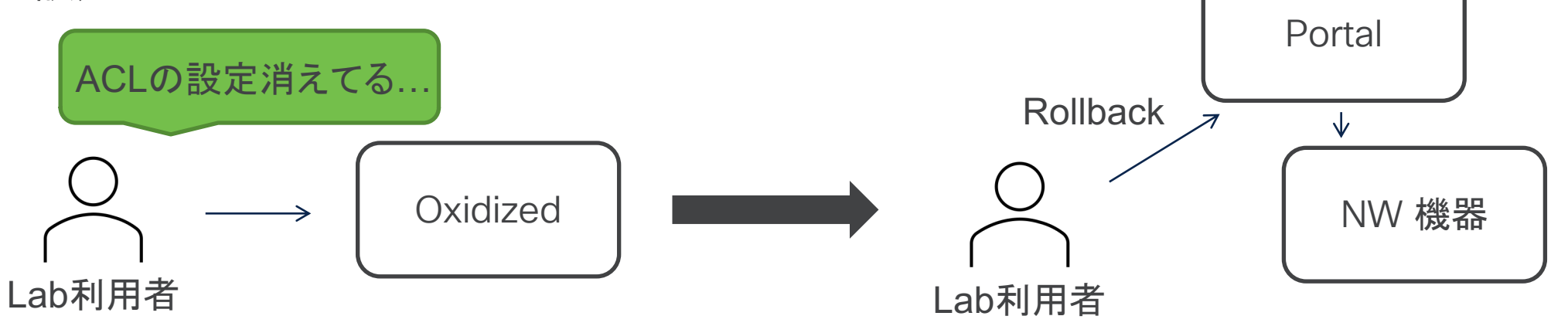

# 1. 障害検知と機器の交換

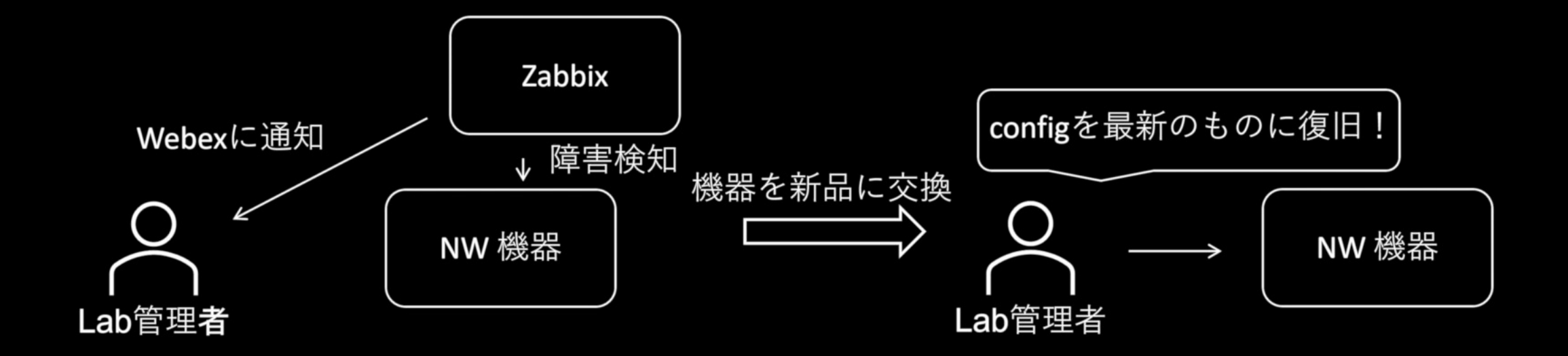

## NMSの導入により実現できたこと

#### • 機器の状態監視

- 機器への疎通を確認でき、使用可能な機器を把握できるようになった
- 障害発生時の検知/通知で管理者がすぐに故障を認識できるようになった
- 検知によって復旧作業までのダウンタイムが短くなり, 可用性が向上した

#### • Configの管理

- o Configの収集を行うことで、過去のConfigを確認できるようになった
- 他のメンバーがConfigを変更していた場合でも、Rollbackを行うことで以前の作業 を再開できるようになった

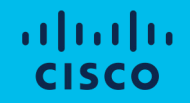

# 構築時のトラブル・知見

## docker bridge networkとLANの衝突

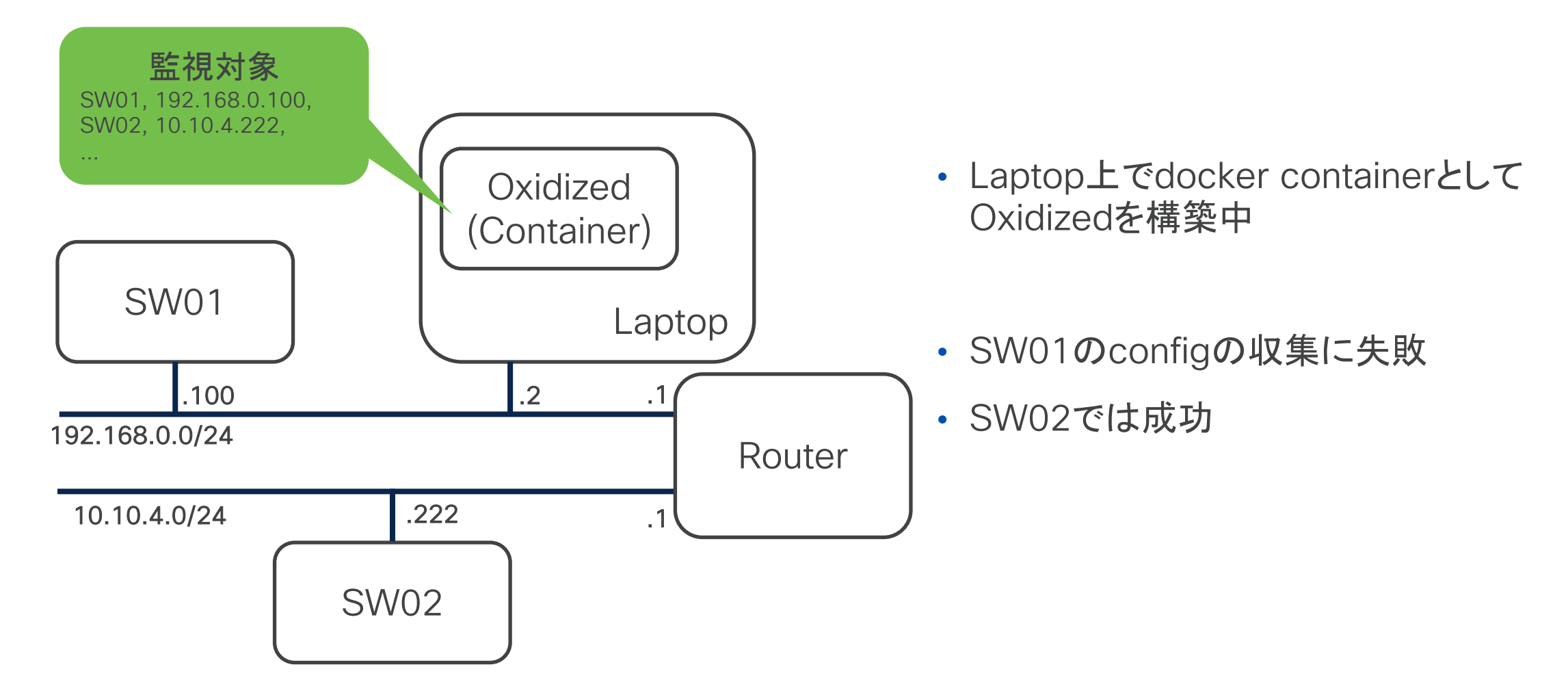

## docker bridge networkとLANの衝突

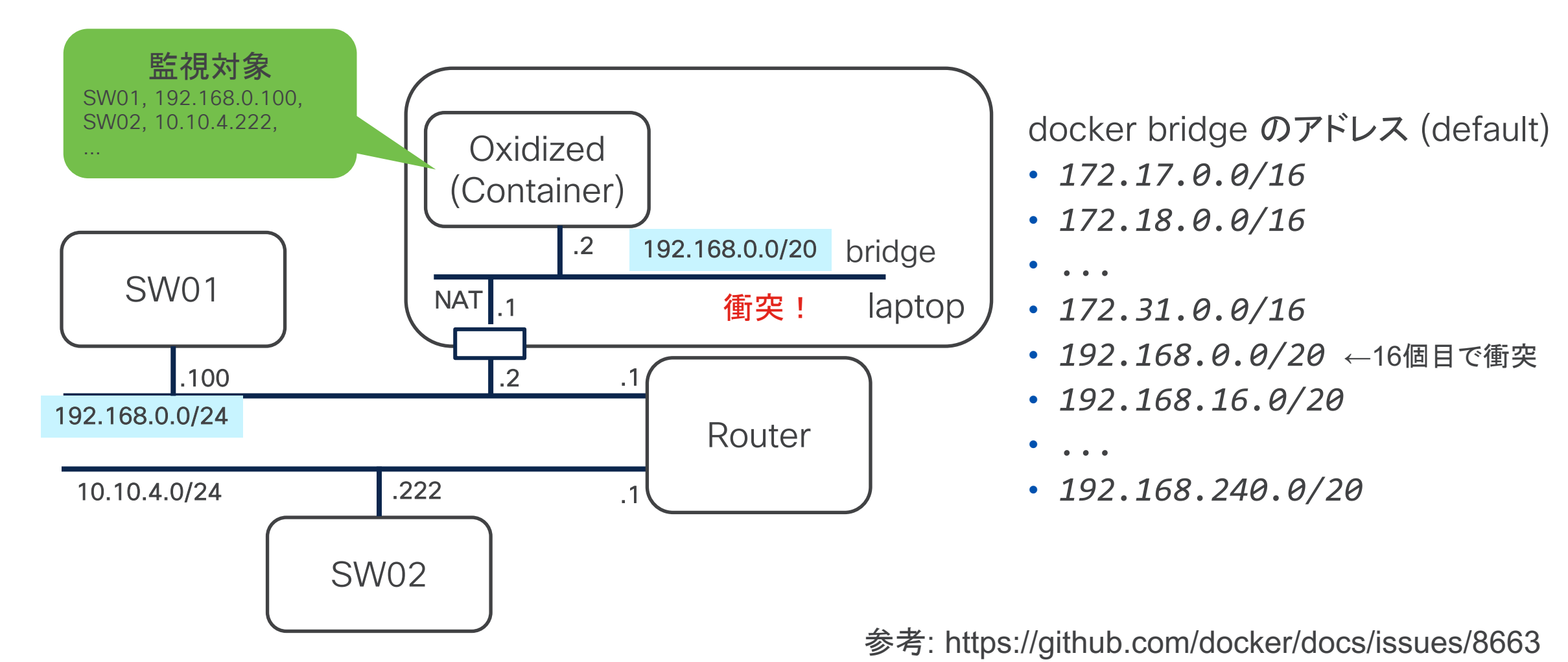

## OxidizedのREST API

- 最新のconfigは下記などで取得可能
  - curl http://{oxidized IP address}/node/fetch/default/SW01
- 過去のversionについてはraw textやjsonで取得できない
  - 今回はHTMLのパーサを書いて解決した
  - 各configは内部のidで管理されており、欲しいversionのconfigのidを取得するために、 version一覧のhtmlからidを探してくる必要もあった

Ruby学習して拡張する選択肢も…

</div><div>! NAME: &quot;1&quot;, DESCR: &quot;WS-C3560CX-8XPD-S&quot; </div><div>! PID: WS-C3560CX-8XPD-S , VID: V03 , SN: F0C2412L4H5 </div><div>! </div><div>! </div><div>! </div><div>! </div><div>! </div><div>! </div><div>! </div><div>version 15.2 </div><div>no service pad </div><div>service timestamps debug datetime msec </div><div>service timestamps log datetime msec </div><div>no service password-encryption </div><div>! </div><div>!

# 対応機器

- 150以上のOSに対応
  - 詳細 -> <u>https://github.com/ytti/oxidized/tree/master/lib/oxidized/model</u>
  - 動作確認済み
    - Cisco IOS (Catalyst 2960, 3560), IOS-XR (NCS 5500), NX-OS (Nexus 7000, 9000)
    - Brocade NOS (VDX 6940)
    - Juniper Junos (MX480, MX204)
    - (model自作) Alaxala OS-L3A (AX3600S)
- 個人での拡張も容易
  - 細かいcommandを書き換えるだけ
    - ex) terminal length 0
       set cli screen-length 0
       set terminal pager disable

| 13 | cmd 'show running-config' do [cfg]                 |
|----|----------------------------------------------------|
| 14 | <pre>cfg = cfg.each_line.to_a[31].join</pre>       |
| 15 | cfg                                                |
| 16 | end                                                |
| 17 |                                                    |
| 18 | cfg:telnet do                                      |
| 19 | username /^Username:/                              |
| 20 | password /^Password:/                              |
| 21 | end                                                |
| 22 |                                                    |
| 23 | cfg :telnet, :ssh do                               |
| 24 | •••••post_login do                                 |
| 25 | if vars(:enable) == true                           |
| 26 | ••••••••••••••••••••••••••••••••••••••             |
| 27 | elsif vars(:enable)                                |
| 28 | <pre>cmd "enable", /^[pP]assword:/</pre>           |
| 29 | cmd vars(:enable)                                  |
| 30 | • • • • • end                                      |
| 31 | • • • end                                          |
| 32 | <pre>post_login 'set terminal pager disable'</pre> |
| 33 | pre_logout 'exit'                                  |
| 34 | end                                                |
| 35 | end                                                |

#### ↑ 作成したAlaxalaのmodel

https://github.com/kkti4216/oxidized/blob/dev/lib/oxidized/model/alaxala.rb

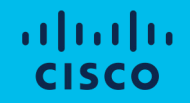

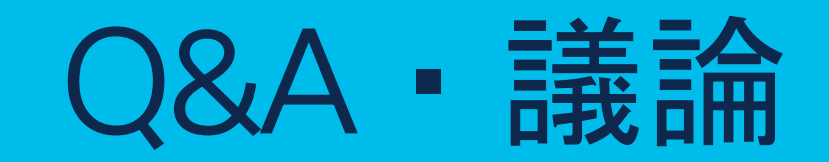

Q&A▪議論

## 皆様にお聞きしたいこと

- アプローチについてのご意見
  - もっといいOSSあるよ!
  - こんな形でも実現できるのでは?
- 何を使ってLab環境を監視していますか?
  - ・ Lab環境で必要な監視項目は?
- ・ 何を使ってconfig管理/復元していますか?
  - 自動収集?手動で実行?
  - configを確認したいときは?sshしてshow run?